# Race, Ethnicity, and Gender on Customer Record and Application

As of Program Year 2023, CSD requires the following fields to be entered on all utility assistance applications:

- Household Ethnicity
- Household Race
- Household Gender
- Customer Ethnicity
- Customer Race
- Customer Gender

The race, ethnicity, and gender must be entered in two different sections in ServTraq: the Customer Record and the Application. The demographic fields entered in the Customer Record MUST match the demographic fields entered on the Customer's application, and vice versa.

### Customer Record

<u>Step 1</u>: Navigate to Contacts  $\rightarrow$  Customer Search/Incoming Contact Entry.

| > 🖆 Home                        | L Customer                 | Search/Inco          | ming Con      | itact Entr | у             |
|---------------------------------|----------------------------|----------------------|---------------|------------|---------------|
| ✓ IE Contacts                   | Search Parameters          |                      |               |            |               |
| Incoming Application Processing | Name:                      | First Name Last Name |               |            |               |
| Customer Search/Contact Entry   | Social Security<br>Number: |                      |               |            |               |
| Callbacks                       | Phone Number:              | Phone Numb           | er            |            |               |
| AMP Marketing List              | Date of Birth:             |                      | •             |            |               |
| > 🗞 HEAP                        | Mailing Address:           | Street #             | Street Nam    | e          | Unit Numb     |
| > 🔆 Weatherization              | Mail Zip/City:             | Zip Code             |               | City       |               |
| > 🧧 Inventory                   | Email Address:             | Email Addres         | S             |            |               |
| > 📋 Reports                     | Notes:                     | Enter a note t       | erm to search | 1          |               |
| > 🔣 Analytics                   | Customer ID:               | Customer ID#         | ŧ             |            |               |
| > 🌣 Administration              | 4                          | SUB                  | літ           | CL         | .EAR          |
|                                 | + New Customer             | 🕞 Edit Custom        | ner 🕟 Ref     | fresh List | 生 Export List |

**<u>Step 2</u>**: Search for the Customer using the available fields and click *Submit*. If the Customer cannot be found, click *Add New Customer*.

| > 🖆 Home                        | 👤 Customer        | Search/Inco          | ming Cor       | ntact Entr | у             |
|---------------------------------|-------------------|----------------------|----------------|------------|---------------|
| ✓ ▲ Contacts                    | Search Parameters |                      |                |            |               |
| Incoming Application Processing | Name:             | First Name           |                | Last Name  |               |
| L Customer Search/Contact Entry | Social Security   |                      |                |            |               |
| 🕿 Callbacks                     | Phone Number:     | Phone Number         |                |            |               |
| Li≣ Customer Contacts           | Date of Birth:    |                      |                |            |               |
| > % HEAP                        | Mailing Address:  | Street # Street Name |                | e          | Unit Numb     |
| > 🔆 Weatherization              | Mail Zip/City:    | Zip Code             |                | City       |               |
| > 🧧 Inventory                   | Email Address:    | Email Addres         | S              |            |               |
| > 📋 Reports                     | Notes:            | Enter a note t       | term to search | 1          |               |
| > 🔣 Analytics                   | Customer ID:      | Customer ID:         | ŧ              |            |               |
| > 🔅 Administration              | 4                 | SUBI                 | ИІТ            | CL         | EAR           |
|                                 | + New Customer    | 🕞 Edit Custon        | ner 🚱 Re       | fresh List | 🛃 Export List |

**<u>Step 3</u>**: Once the Customer has been located or added, click on the Customer's name.

|                            | Search/IIICO   |             | intact Entry | ſ             |       |                  |           |               |
|----------------------------|----------------|-------------|--------------|---------------|-------|------------------|-----------|---------------|
| Name:                      | CUSTOMER       |             | CHA          |               |       |                  |           |               |
| Social Security<br>Number: |                |             |              |               |       |                  |           |               |
| Phone Number:              | Phone Numb     | er          |              |               |       |                  |           |               |
| Date of Birth:             |                | •           |              |               |       |                  |           |               |
| Mailing Address:           | 3110           | EVERETT     |              | Unit Numb     |       |                  |           |               |
| Mail Zip/City:             | 93933          |             | City         |               |       |                  |           |               |
| Email Address:             | Email Addres   | s           |              |               |       |                  |           |               |
| Notes:                     | Enter a note t | erm to sear | ch           |               |       |                  |           |               |
| Customer ID:               | Customer ID#   |             |              |               |       |                  |           |               |
|                            | SUB            | ИТ          | CLI          | EAR           |       |                  |           |               |
|                            |                |             | -            |               |       | ۱۱۱۱۱۱           | Ŧ         |               |
| + New Customer             | 🕞 Edit Custom  | er 🚱 R      | efresh List  | 生 Export List |       |                  |           |               |
|                            |                |             |              |               |       | Search Res       | sults     |               |
| Name                       |                | SS          | SN           | Date of       | Birth | Mailing Address  | Mail City | Mail Zip Code |
| CUSTOMER CHA               |                |             |              |               |       | 3110 EVERETT CIR | MARINA    | 93933         |

**<u>Step 4</u>**: Complete the Race, Ethnicity, and Gender fields under the Customer Details section. If these fields are not collected by the agency, select *Unknown/Not Reported*.

| Edit Customer<br>CHA, CUSTOMER            | - CustomerID#: 76842                                                                                                    |
|-------------------------------------------|----------------------------------------------------------------------------------------------------|
| Name*:                                    | CUSTOMER     CHA       First Name     MI     Last Name                                                                                                    |
| Social Security Number:<br>Date of Birth: | <br>_                                                                                                    |
| Race:<br>Ethnicity/Gender:                | Image: Primary Race     Race Subcategory       Image: Description of the state of the state of the s |
| Special Handling?:                        | Alerts user to consult management prior to making any changes to the customer record                                                                                                    |

## **Customer's Application**

**<u>Step 1</u>**: Navigate to HEAP  $\rightarrow$  Customer/Application Search.

| > 🖆 Home                                                                  |   | Customer/Applica        | ation Searc   | h           |           |           |  |
|---------------------------------------------------------------------------|---|-------------------------|---------------|-------------|-----------|-----------|--|
| > III Contacts                                                            |   | SEARCH PARAMETERS       |               |             |           |           |  |
| V 🚱 HEAP                                                                  |   | Barcode:                |               |             |           |           |  |
| Customer/Application Search                                               |   | Name:                   | First Name    |             | Last Name |           |  |
| Pending/Incomplete Applications                                           |   | Social Security Number: |               |             |           |           |  |
| Application Data Transfer     See Rejected Records                        |   | Phone Number:           | Phone Numb    | er          |           |           |  |
| Rejected Record Search and Entry                                          |   | Date of Birth:          |               | Ŧ           |           |           |  |
| Rejected Record Clearance % Credit Return Payment Update                  |   | POS Address:            | Street #      | Street Nam  | 10        | Unit Numb |  |
| Core Web Service Transfer Results                                         |   | POS Zip/City:           | Zip Code      |             | City      |           |  |
| CARE RRP Application Entry                                                | 4 | Account Number:         | Utility Accou | nt Number   |           |           |  |
| 🏢 Intake Appointment Schedule<br>🎝 UA Marketing - HEAP/LIHWAP/ARPA        |   | Second Account Number:  | Second Utilit | y Account N |           |           |  |
| Ş LIHWAP Utilities                                                        |   | Reverse Lookup:         | Application   | )           |           |           |  |
| TapHelp.org LIHWAP Referrals     Ilo United Way Rent & Utility Assistance |   |                         | SUB           | МІТ         | CI        | EAR       |  |
| A United Way Application Search                                           |   |                         |               |             |           |           |  |

**<u>Step 2</u>**: Search for the Customer's application using the available fields and click *Submit*. If the Customer's application cannot be found, add the appropriate *New Application*.

|                     | pplicat   | ion Searc      | h          |               |             |       |             |          |         |                   |         |                  |
|---------------------|-----------|----------------|------------|---------------|-------------|-------|-------------|----------|---------|-------------------|---------|------------------|
| Barcode:            |           |                |            |               |             |       |             |          |         |                   |         |                  |
| Name:               |           | CUSTOMER       |            | CHA           |             |       |             |          |         |                   |         |                  |
| Social Security Num | nber:     |                |            |               |             |       |             |          |         |                   |         |                  |
| Phone Number:       |           | Phone Numb     | er         |               |             |       |             |          |         |                   |         |                  |
| Date of Birth:      |           |                | •          |               |             |       |             |          |         |                   |         |                  |
| POS Address:        |           | Street #       | Street Nan | ne            | Unit Numb   |       |             |          |         |                   |         |                  |
| POS Zip/City:       |           | Zip Code       |            | City          |             |       |             |          |         |                   |         |                  |
| Account Number:     |           | Utility Accour | nt Number  |               |             |       |             |          |         |                   |         |                  |
| Second Account Nu   | imber:    | Second Utility | Account N  |               |             |       |             |          |         |                   |         |                  |
| Reverse Lookup:     |           | ApplicationID  |            |               |             |       |             |          |         |                   |         |                  |
|                     |           | SUBI           | MIT        | с             | LEAR        |       |             |          |         |                   |         |                  |
|                     |           |                |            |               |             |       |             |          |         |                   |         |                  |
| + New Customer      | ╋ New H   | HEAP Applicat  | ion     K  | IEAP Applicat | ion Wizard  | + New | LIHWAP App  | lication | + New   | Drought Asst Appl | ication | Bdit Application |
|                     |           |                |            |               |             |       |             | S        | earch R | esults            |         |                  |
| Program             | Applicati | ion Status     | Payment A  | mount         | Intake Date |       | Transfer Da | te       | Custom  | er Name           |         | SSN              |
|                     |           |                |            |               |             |       |             |          | CUSTO   | MER CHA           |         |                  |

**<u>Step 3</u>**: After the Customer's application has been located or added, open the Application.

<u>Step 4</u>: Once the application is open, scroll to the *Household* section and select the appropriate entry type: Summary or Individual. (*This selection is determined by each agency.*)

| Household                                                                                            |   |  |
|----------------------------------------------------------------------------------------------------|---|--|
| Choose a demographics entry type:                                                                    |   |  |
| <ul> <li>Summary - Numbers per category</li> <li>Individual Household Members (CSBG Data)</li> </ul> |   |  |
| Summary Demographic Counts                                                                           | ▼ |  |
| Agency Defined                                                                                       | • |  |

### A. <u>Summary – Numbers per category</u>

If Summary is selected, open the Summary Demographics Counts subsection and complete the Gender, Race, and Ethnicity fields.

The demographic fields on the Application must match the demographic fields entered in the Customer Record.

| Household                                  | <b></b> |
|--------------------------------------------|---------|
| Choose a demographics entry type:          |         |
| Summary - Numbers per category             |         |
| O Individual Household Members (CSBG Data) |         |
| Summary Demographic Counts                 |         |
| Agency Defined                             | ,       |

| Self-Identified Male:                 | 0       | Ŷ                  | Self-Identified Female       | : 0    | Ŷ                  |  |
|---------------------------------------|---------|--------------------|------------------------------|--------|--------------------|--|
| Other:                                | 0       | Ŷ                  | Unknown/No<br>Reported       | t<br>: | $\hat{\mathbf{v}}$ |  |
| ice<br>I of the 8 race categorie      | es bela | ow must t          | otal the household size      |        |                    |  |
| Amer. Ind./Alaskan:                   | 0       | $\hat{}$           | Asian                        | 0      | $\hat{}$           |  |
| Black/Afr. Amer.:                     | 0       | $\hat{}$           | Hawaiian/Pac. Isl.           | . 0    | $\hat{}$           |  |
| White:                                | 0       | $\hat{\mathbf{v}}$ | Multi-Race                   | : 0    | Ŷ                  |  |
| Other:                                | 0       | $\hat{\cdot}$      | Unknown/Not Reported         | 0      | Ŷ                  |  |
| hnicity<br>al of the 3 ethnicity cate | gories  | below m            | ust total the household size |        |                    |  |
|                                       |         |                    |                              |        |                    |  |

### B. Individual Household Members (CSBG Data)

If Individual is selected, open the Household Members subsection and click Add Household Member.

| lousehold     |                          |           |                  |               |     |   |   |
|---------------|--------------------------|-----------|------------------|---------------|-----|---|---|
| Choose a demo | ographics entry type:    |           |                  |               |     |   |   |
| O Summa       | ry - Numbers per categor | гу        |                  |               |     |   |   |
| Individu      | al Household Members (   | CSBG Data | a)               |               |     |   |   |
| Household In  | formation (CSBG)         |           |                  |               |     |   | • |
| Household M   | lembers                  |           |                  |               |     |   |   |
| - Add He      | ousehold Member 🛛 🚜      | Import Ho | ousehold Members |               |     |   |   |
|               | First Name               | МІ        | Last Name        | Date Of Birth | SSN |   |   |
|               |                          |           |                  |               |     | * |   |
|               |                          |           |                  |               |     |   |   |

Complete the Gender and Race fields. If the household member is Hispanic, mark the checkbox.

The demographic fields on the Application must match the demographic fields entered in the Customer Record.

| Add New Household       | Member   | 8 |
|-------------------------|----------|---|
| First Name:*            | CUSTOMER |   |
| MI:                     |          |   |
| Last Name:*             | СНА      |   |
| Date Of Birth:*         |          | ٣ |
| SSN:                    |          |   |
| Gender:*                |          | r |
| Race:*                  | •        | ٢ |
| Relation to Applicant:* | SELF     | r |
| Education Level:*       |          | r |
| Hispanic:               |          |   |